## TRIBUNAL DE JUSTIÇA DO ESTADO DO RIO DE JANEIRO DEPARTAMENTO DE GOVERNANÇA E PLANEJAMENTO ESTRATÉGICO PLANO DE ATIVIDADE DETALHADA (PAT)

| $\Delta \Delta$ | PLANO DE ATIVIDADE DETALHADA (PAT) |                                                                                   |                                                                                     |                      |  |
|-----------------|------------------------------------|-----------------------------------------------------------------------------------|-------------------------------------------------------------------------------------|----------------------|--|
| PJERJ           | Unidade Organizacional:            | Elaborado por:                                                                    | Aprovado por:                                                                       | Data da<br>VIGÊNCIA: |  |
|                 | TERCEIRA VICE-PRESIDÊNCIA (3VP)    | Equipe da Divisão de Processamento<br>da Terceira Vice-Presidência<br>(3VP/DIPRE) | Diretor do Departamento de Gestão e<br>Exame de Admissibilidade Recursal<br>(DEARE) | 05/08/2024           |  |

## IMPORTANTE: Sempre verifique no site do TJRJ se a versão impressa do documento está atualizada.

| Processo<br>de<br>Trabalho: | Processar Recursos                                                                                                    | PAT n°<br>010 | Revisão:<br>00 |
|-----------------------------|----------------------------------------------------------------------------------------------------|---------------|----------------|
| Atividade:                  | Processar Decisões Ou Despachos Em Recursos Eletrônicos Oriundos Dos Gabinetes, Publicar No<br>DJERJ E Expedir Intimações Eletrônicas Individuais E Em Lote. |               |                |

| Sequência | Tarefas                                                                                                    |  |  |  |
|-----------|----------------------------------------------------------------------------------------------------|--|--|--|
| 1         | No caso de decisões, o servidor responsável pela publicação e intimação em lote acessa, no e-JUD, a tela de expedientes no menu ""Publicação"/"Central de Publicações"/"Expedientes", a fim de fazer a intimação em lote.                                                                                                    |  |  |  |
| 2         | Insere o local físico desejado: 3584 e o tipo de publicação correspondente a "Decisão" e pesquisa o expediente corrente. Caso não tenha um expediente já criado, gera-se um novo expediente.                                                                                                    |  |  |  |
| 3         | Desmarca o filtro "processo físico" quando for fazer intimação eletrônica.                                                                                                    |  |  |  |
| 4         | Acessa a "Fila" de publicação, e a organiza por data de inclusão, desmarcando novamente o filtro "processo físico".                                                                                                    |  |  |  |
| 5         | Seleciona decisões e salva. Automaticamente, estes processos serão remetidos para a tela de expediente.                                                                                                    |  |  |  |
| 6         | Retorna à tela de expediente e salva a inclusão dos documentos.                                                                                                    |  |  |  |
| 7         | Se houver necessidade de publicação, também no DJERJ, clica duas vezes em cada processo para poder reduzir a decisão. Para isto, utiliza ajuda de auxiliares. Clica em "Enviar ao DJE".                                                                                                    |  |  |  |
| 8         | <ul> <li>Havendo publicação no DJERJ ou não, acessa a tela "Intimação Eletrônica", verifica, de acordo com o nome das partes, se as colunas referentes ao tipo de intimação estão corretamente marcadas, corrigindo eventuais erros. Caso não consiga marcar ou tenha dúvidas, anota o número do processo para verificação e correção individualizada.</li> <li>1. Todas as decisões cujas intimações em lote forem feitas irão, automaticamente, para a pasta virtual "Publicados". Desta pasta, serão distribuídos para os prazos correspondentes, de acordo com as partes.</li> <li>2. Após o decurso do prazo, os processos são distribuídos para os processantes.</li> <li>3. Havendo inconsistências, ao analisar o texto da decisão, o processante certifica e encaminha à conclusão, para as providências cabíveis. Se estiverem corretos, vai dar prosseguimento aos processos.</li> </ul> |  |  |  |
| 9         | Se a decisão for relativa à repercussão geral ou a recurso repetitivo, encaminha os autos ao NUGEPAC para lançar no e-JUD o registro do tema e o vínculo do recurso.                                                                                                    |  |  |  |
| 10        | Nos casos de despachos, o processante recebe os autos em sua mesa de trabalho e verifica se há inconsistências.                                                                                                    |  |  |  |

## TRIBUNAL DE JUSTIÇA DO ESTADO DO RIO DE JANEIRO DEPARTAMENTO DE GOVERNANÇA E PLANEJAMENTO ESTRATÉGICO PLANO DE ATIVIDADE DETALHADA (PAT)

| 00<br>PJERJ                                                                                     | Unidade Organizacional:                                                                                                    | Elaborado por:                                                                                                    | Aprovado por:                                                                       | Data da<br>VIGÊNCIA:           |  |  |  |  |
|-------------------------------------------------------------------------------------------------|----------------------------------------------------------------------------------------------------|----------------------------------------------------------------------------------------------------|-------------------------------------------------------------------------------------|--------------------------------|--|--|--|--|
|                                                                                                 | TERCEIRA VICE-PRESIDÊNCIA (3VP)                                                                                                    | Equipe da Divisão de Processamento<br>da Terceira Vice-Presidência<br>(3VP/DIPRE)                                                                                           | Diretor do Departamento de Gestão e<br>Exame de Admissibilidade Recursal<br>(DEARE) | 05/08/2024                     |  |  |  |  |
| IMPORTANTE: Sempre verifique no site do TJRJ se a versão impressa do documento está atualizada. |                                                                                                    |                                                                                                    |                                                                                     |                                |  |  |  |  |
|                                                                                                 | <ol> <li>Caso haja, certif</li> <li>Caso não haja, e</li> </ol>                                                                                                    | <ol> <li>Caso haja, certifica e faz o encaminhamento devido para correção.</li> <li>Caso não haja, executa o determinado, certificando nos autos, se for o caso.</li> </ol> |                                                                                     |                                |  |  |  |  |
| 11                                                                                              | Se houver necessidade de intimação da(s) partes) interessada(s), na movimentação unitária do processo, cria a fase 8 para inserir os advogados ou as entidades e o texto da intimação. E coloca o processo no local correspondente.                                                                                                    |                                                                                                    |                                                                                     |                                |  |  |  |  |
| 12                                                                                              | Se houver necessidade de publicação no DJERJ, o processante acessa a aba "Publicação"/"Central de Publicações"/"Expedientes". Desmarca o filtro "físicos". Insere o local: 3584 e o tipo de publicação: "despachos". Selecionando a "lupa", vão aparecer os processos que estiverem no expediente. A fim de incluir o despacho neste expediente, clica na "fila", marca o processo desejado para retirá-lo da fila de publicação e salva. Automaticamente, o processo sai da fila de publicação e vai para o expediente da publicação. Depois, clica duas vezes no número do processo para reduzir o despacho a fim de publicar no DJERJ. |                                                                                                    |                                                                                     |                                |  |  |  |  |
| 13                                                                                              | Outra forma de se fazer a publicação em um único processo é, na própria movimentação unitária, acessar o movimento do despacho/decisão/ato ordinatório e clicar no item "decisão" ou "texto" (no caso de ato ordinatório) para reduzir o texto. Depois de reduzido, clicar em "publicar", que possibilitará a indicação do expediente de publicação para inclusão do processo.                                                                                                    |                                                                                                    |                                                                                     |                                |  |  |  |  |
| 14                                                                                              | Coloca o processo na es                                                                                                    | Coloca o processo na estante ou local virtual correspondente.                                                                                                    |                                                                                     |                                |  |  |  |  |
| 15                                                                                              | O servidor responsável por enviar o expediente para o DJERJ vai acessá-lo e clicar em "Enviar ac<br>DJE". Anotar em tabela própria o ID gerado pelo sistema para o respectivo expediente, bem como<br>a quantidade de documentos ali inserido, arquivando em pasta própria.                                                                                                    |                                                                                                    |                                                                                     | em "Enviar ao<br>nte, bem como |  |  |  |  |